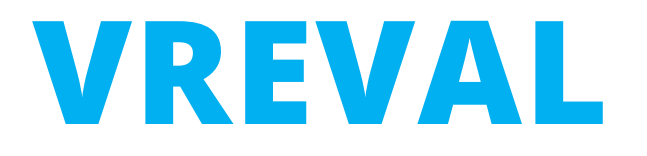

# Prepare Audio Sources for VREVAL with Unity and Upload Asset Bundle to VREVAL Website.

Edited by M.Sc. Olaf Kammler, René Weiser olaf.kammler@uni-weimar.de | InfAR - Bauhaus-Universität Weimar | 06/2021

# **ABOUT MODELS FOR VREVAL**

### About

The VREVAL application works with a Unity Framework.

That means, Unity has to be installed. Through Unity, the models will get prepared for the VREVAL application.

So called *Assets* will be uploaded to a desired Project at VREVAL Website.

To collect one or more models, an Asset Bundle will be created.

To create Asset Bundles in Unity the package *AssetBundles-Browser* from git must be installed.

Install

The two following softwares have to get installed, before starting importing models to Unity and creating Asset Bundles:

- 1. Unity **2020.1.13** (https://unity3d.com/getunity/download/archive)
- 2. git

(https://git-scm.com/downloads)

# **1. INSTALLATION OF UNITY AND GIT**

Step 1 Get Unity 2020.1.13.

https://unity3d.com/get-unity/download/archive

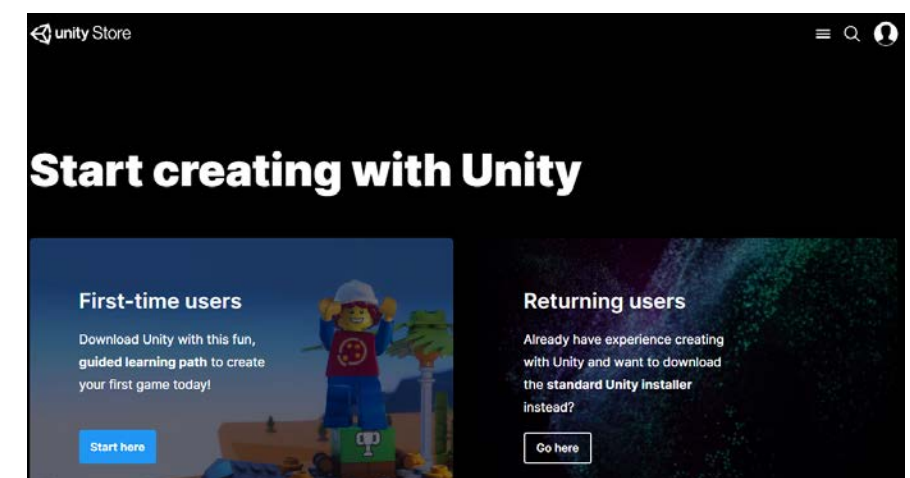

Step 2 Install the recommended Unity Version.

Additional modules are not required.

Finally, start the Unity Hub.

Step 3 Download and Install git.

### https://git-scm.com/downloads

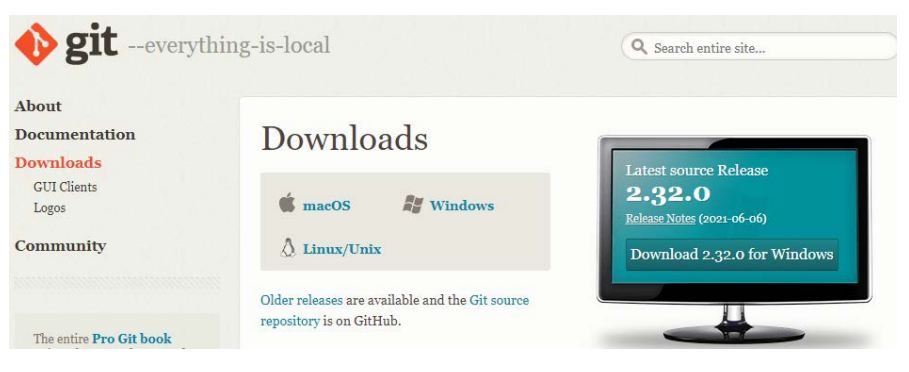

During the installation process, the default settings can be used.

Unity Personal is free of charge.

https://store.unity.com/products/unity-personal

*Eligibility: Unity Personal is for individuals, hobbyists, and small organizations with less than \$100K of revenue or funds raised in the last 12 months.* 

# 2. UNITY – ADD ASSET BUNDLE BROWSER

Step 1 Create a new Project. Select the "3D" template.

| € unity    |                                                                                 |                                         |                                                                      | 🗘 ok   |
|------------|---------------------------------------------------------------------------------|-----------------------------------------|----------------------------------------------------------------------|--------|
| g Projecta | Projects                                                                        |                                         | ADD NOT                                                              |        |
| tean       | Project Name                                                                    | Units Version                           | Target Platform Last Modified                                        | . Q.   |
| E installe | Cratter see praiect oth     Templeten     Templeten     Templeten     Templeten | 0.000 000 000 000 000 000 000 000 000 0 | Settings<br>Found Server<br>New Unity Inspect (1)<br>London: *<br>C\ | - c ×  |
|            | C<br>EE<br>High Defendion IP                                                    | O<br>O<br>University Render<br>Pipeline |                                                                      |        |
|            |                                                                                 |                                         | CANCE                                                                | CREATE |

Step 2 Open the Package Manager in the Unity Project.

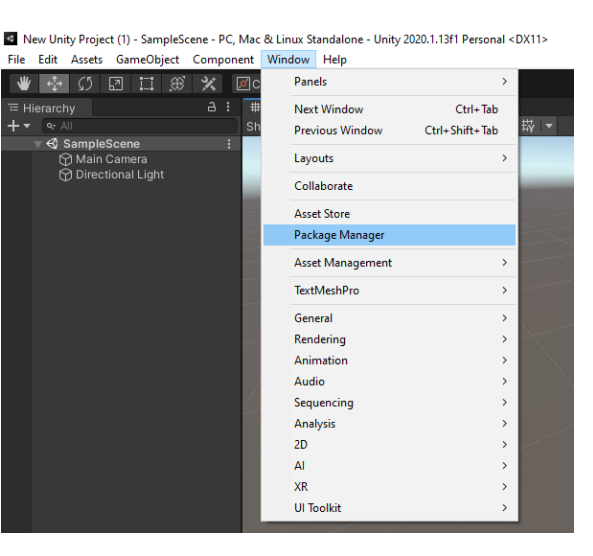

Step 3 Add package from git URL:

#### https://github.com/Unity-Technologies/AssetBundles-Browser.git

| + ▼ Packages: In Project ▼ Sort: Nan | ne 🗸 🔻   |                                 |
|--------------------------------------|----------|---------------------------------|
| Add package from disk                |          | JetBrains Rider Ed              |
| Add package from tarball             | 1.2.1 🗸  | Unity Technologies              |
| Add package from git URL             | 1.1.18 🕥 | Version 1.2.1 - December 19,    |
| ▶ TextMeshPro                        | 3.0.1 🕤  |                                 |
| ▶ Timeline                           | 1.3.6 🕤  | Code editor integration for our |
| Unity Collaborate                    | 1.3.9 🗸  | support for generating csproj f |
| ▶ Unity UI                           | 1.0.0 🗸  | etc.                            |
| Visual Studio Code Editor            | 1.2.3 🗸  | Registry Unity                  |
| Visual Studio Editor                 | 2.0.3 🕥  |                                 |

#### Add the package.

Package Manager
 + ▼ Packages: In Project ▼ Sort: Name ↓ ▼

 ity-Technologies/AssetBundles-Browser.git
 JetBrains Rider Editor
 1.2.1 ✓ Unity Technologies

### The package will get imported.

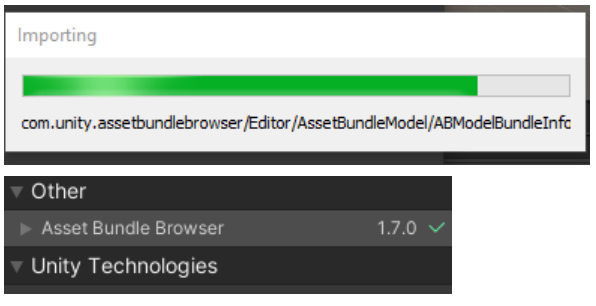

### Step 4 Open the Window AssetBundle Browser.

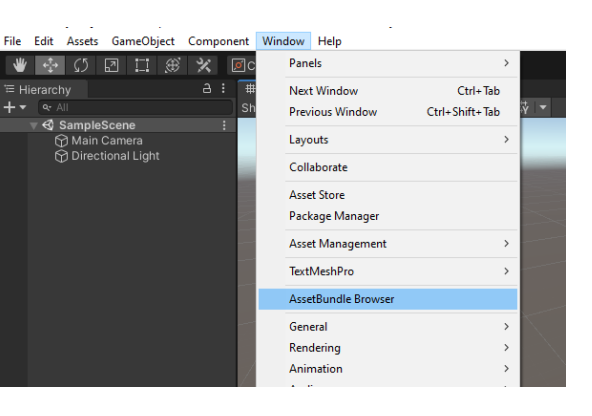

| AssetB | undles         |                             | :            | Π×   |
|--------|----------------|-----------------------------|--------------|------|
| C      | Configure      | Build                       | Inspect      |      |
| Drag a | issets here of | r right-click t<br>bundles. | o begin crea | ting |

# 2. UNITY – IMPORT AUDIO

Тур

OGG Video File (VLC)

OGG Video File (VLC)

Step 1 Download, Cut, Edit and Generate Audio Files.

Recommended export file format is OGG or MP3 for VREVAL APP Windows.

#### Name

V 198120\_potok-potoczny\_park ₩ 352861\_louismay1\_ambience-o... V 572816\_klankbeeld\_park-may-7... OGG Video File (VLC)

Step 2 Create a new folder in the Asset folder.

#### Right click in Asset canvas.

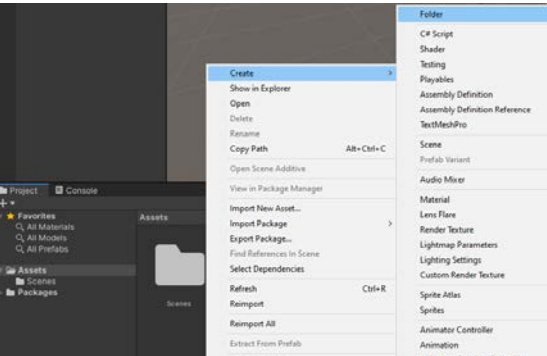

#### New folder ...

| 🖿 Project                            | 🖬 Console                  |                |
|--------------------------------------|----------------------------|----------------|
| + -                                  |                            |                |
| 🔻 🛨 Favorit                          | es                         | Assets > Audio |
| Q, All Ma<br>Q, All Ma<br>Q, All Pro | ateriais<br>odels<br>efabs |                |
| 🔻 🚘 Assets                           |                            |                |
| 🗀 Audio                              |                            |                |
| 🖿 Scen                               | es                         |                |

### Step 3 Import Audio Files via Drag&Drop.

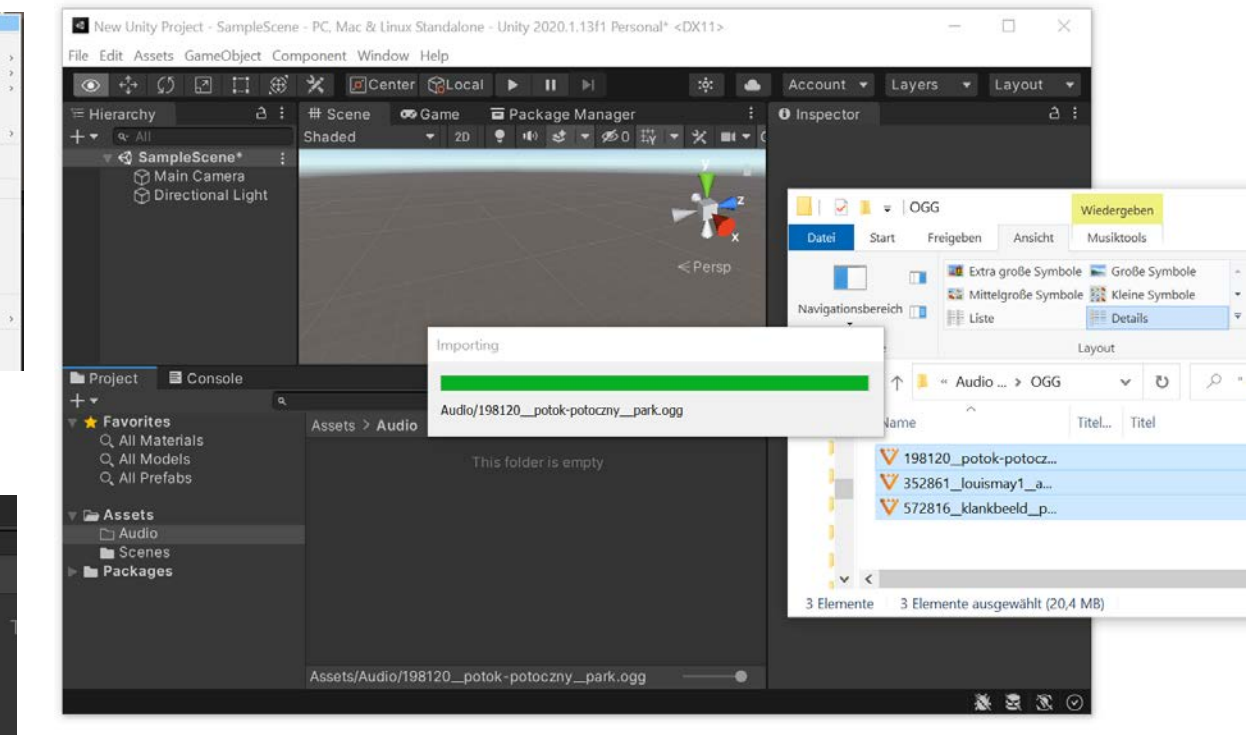

# 2. UNITY – AUDIO SETTING

### Step 4

There are two major types of audio. First, there are voices. **Voices** are played back as **2D** stereo sounds.

Second, there are **ambient** sound. Ambient sound is played back as **3D** sound and can be handled as **mono** audio files. Step 5.1 Voices Recommended Audio Settings for Voices. Step 5.2 Ambient Sound Recommended Audio Setting for Ambient

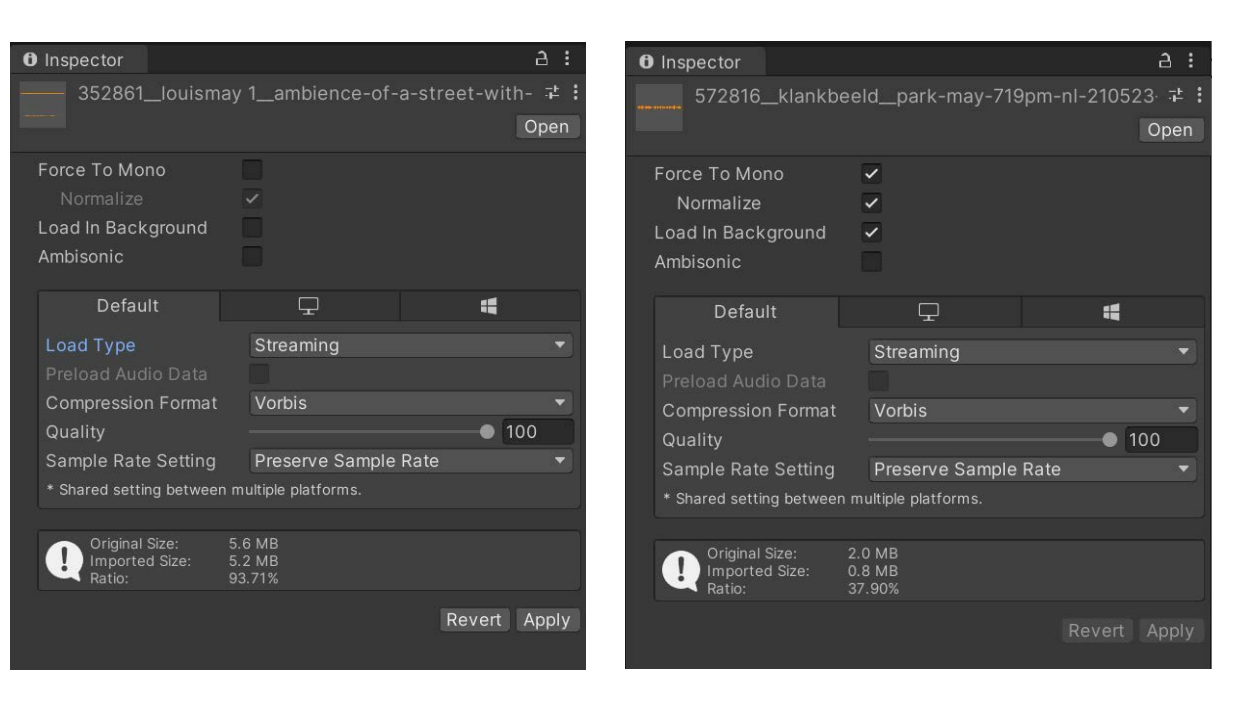

Unity Documentation https://docs.unity3d.com/2021.2/Doc umentation/Manual/class-AudioClip.html

# 2. UNITY – AUDIO LOCATION FROM VREVAL WEBSITE

### Step 6

The location of the Audio has to be defined in Unity. An Audio Source must be created.

#### First, create an empty object. Rename the Object

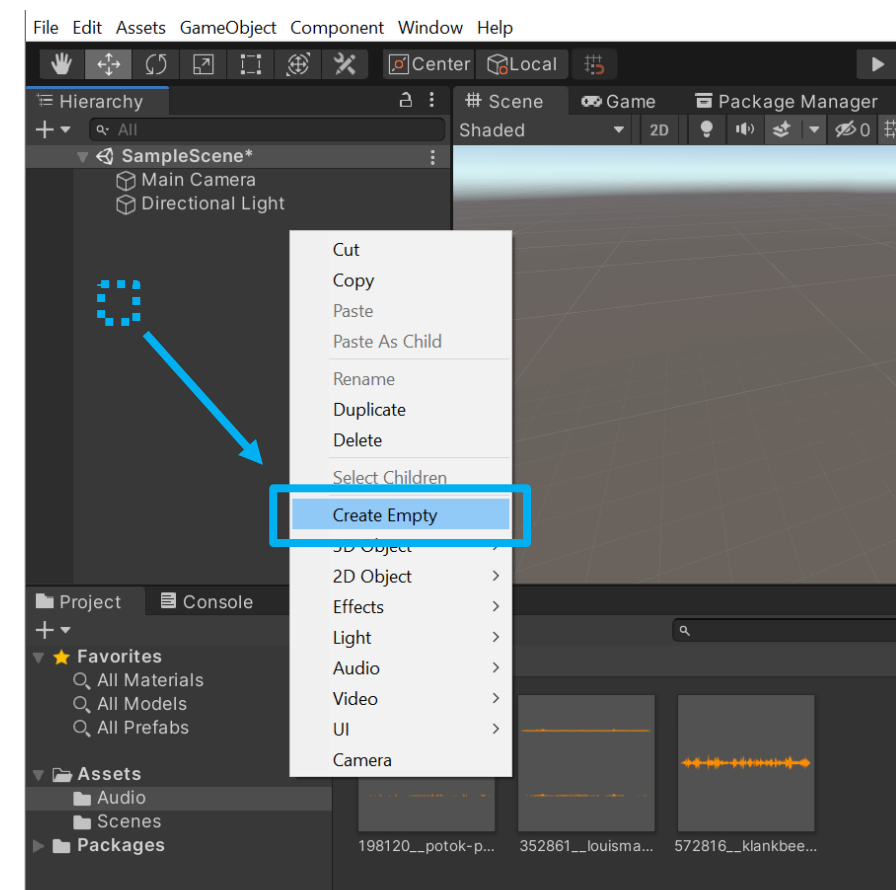

Step 7 Reset position of object.

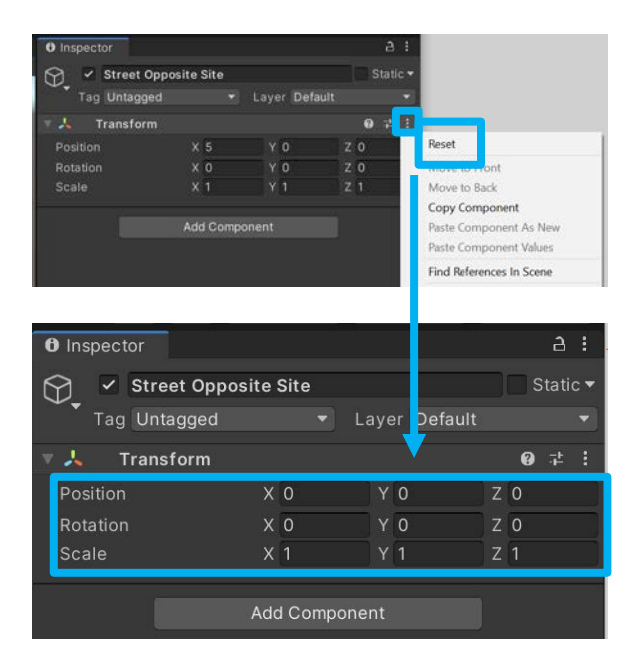

Step 8.1 Set position of object (Unity Coordinate System)

### Copy Coordinates Sound Marker from VREVAL Website.

| MARKER DESCRIPTION                                                                        |                       | TYPE                                           |                  |                               |                |                  |       |
|-------------------------------------------------------------------------------------------|-----------------------|------------------------------------------------|------------------|-------------------------------|----------------|------------------|-------|
| Street Opposite Site MLH                                                                  |                       | Sound                                          |                  |                               |                |                  |       |
|                                                                                           |                       | Location, wh                                   | nich acts as a j | playba <mark>ck sour</mark> o | e of an enviro | nmental audio    | file. |
| AVATAR INFORMATION                                                                        |                       |                                                |                  |                               |                |                  |       |
| MARKER HEIGHT ABOVE GROUND [meters]                                                       | VISIBILITY RANGE PERI | AETER [meters] PLACEMENT DISTANCE TO           |                  | ISTANCE TO MAR                | RKER [meters]  |                  |       |
| 1.2                                                                                       | 3                     |                                                |                  | 1.5                           |                |                  |       |
|                                                                                           |                       |                                                |                  |                               |                |                  |       |
| CAD INFORMATION                                                                           |                       |                                                |                  |                               |                |                  |       |
| CAD INFORMATION                                                                           |                       | SURVEY POIN<br>X                               | r                | Y                             |                | z                |       |
| CAD INFORMATION<br>CAD ID<br>4521835                                                      |                       | SURVEY POINT<br>X<br>0                         |                  | Y<br>0                        |                | z<br>0           |       |
| CAD INFORMATION<br>CAD ID<br>4521835<br>MARKER POSITION                                   |                       | SURVEY POINT<br>X<br>0<br>MARKER ROT           |                  | v<br>0                        |                | 2<br>0           |       |
| CAD INFORMATION<br>CAD ID<br>4521835<br>MARKER POSITION<br>X Y                            | z                     | SURVEY POIN<br>X<br>MARKER ROT<br>X            |                  | Y<br>O<br>Y                   |                | z<br>O<br>z      |       |
| CAD INFORMATION<br>CAD ID<br>4521835<br>MARKIR POSITION<br>X<br>-15.5811815<br>-1.6237365 | z<br>12.9984951       | SURVEY POINT<br>X<br>0<br>MARKER RDT<br>X<br>0 | r<br>FATION      | Y<br>0<br>Y<br>0              |                | z<br>0<br>z<br>0 |       |

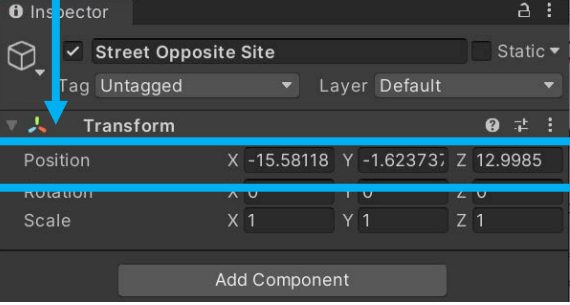

# 2. UNITY - AUDIO LOCATION FROM REVIT

Step 8.2

Set position of object in Unity Coordinate System

The position can be extracted directly from Revit with a Dynano Player Script. The Revit Coordinates get transformed to the Unity Coordinate System.

- 1. Selet the Marker.
- 2. Change Audible Source Height from Host Level to Speaker Level.
- Copy the calculated coordinates and paste it into the Unity object postion fields.

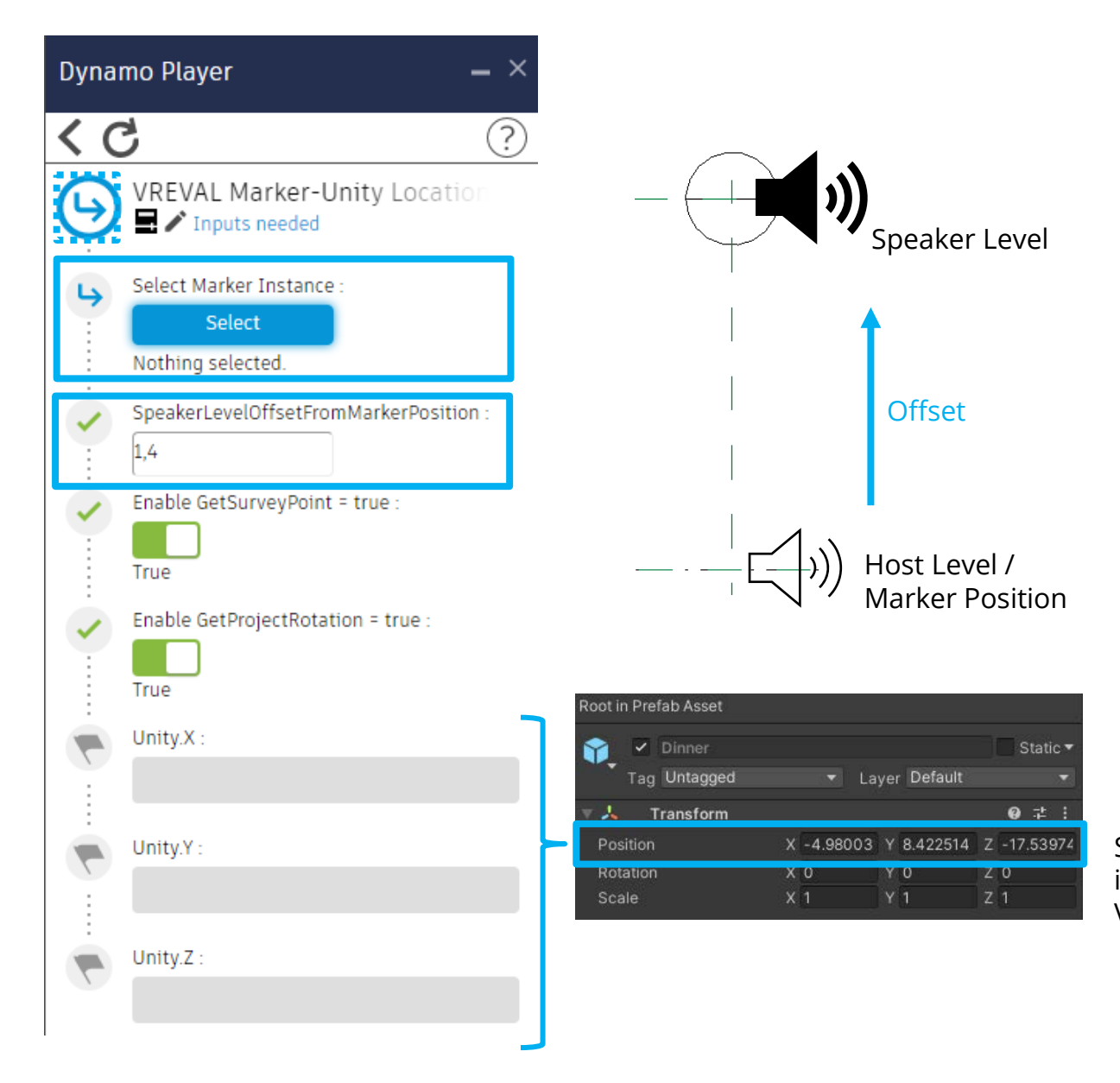

Speaker Level will not be consider, if positions are copied from VREVAL Website

### 2. UNITY - AUDIO LOCATION FROM REVIT

Step 8.2 Dynamo Script

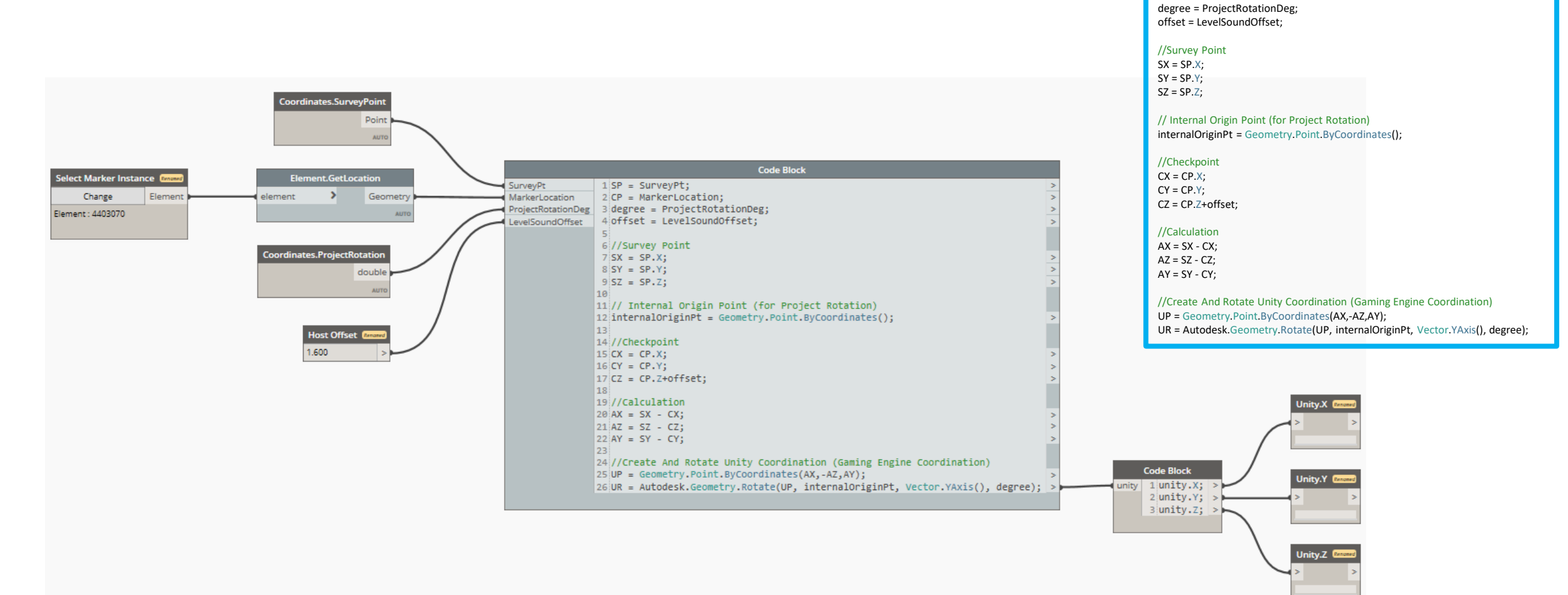

SP = SurveyPt; CP = MarkerLocation;

# 2. UNITY – AUDIO FILE

### Step 9

Add a new component to the object.

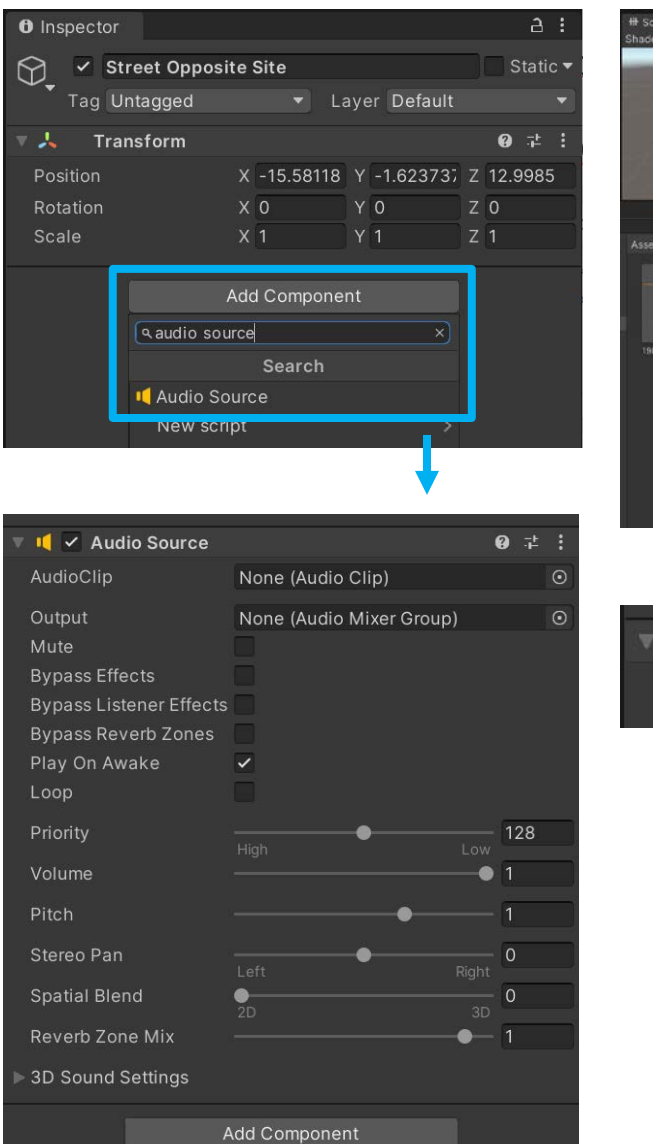

### Step 10 Drag Audio file to AudioClip.

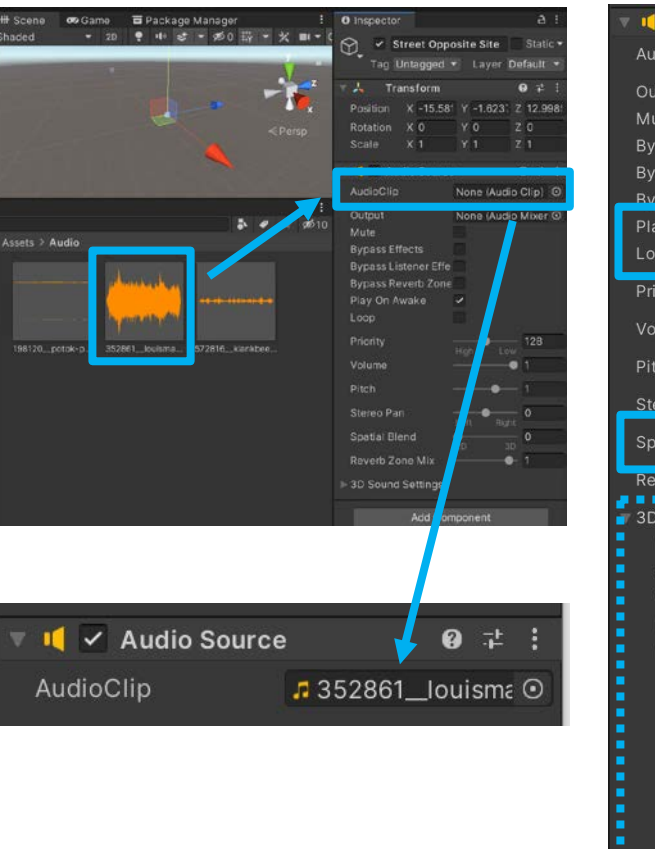

#### 🚺 🗹 Audio Source 0 7 i AudioClip \_18Flügel None (Audio Mixer Group) Mute **Bypass Effects Bypass Listener Effects Bypass Reverb Zone** Play On Awake 1 ~ Volume • 1 Stereo Pan • 1 Spatial Blend Reverb Zone Mix . . . . . . . . . . ......... **3D Sound Settings Doppler** Level Spread Volume Rolloff Custom Rolloff Volume Spread Zone Mix

Step 11

Setup Audio Source

#### Unity Documentation <u>https://docs.unity3d.com/2021.2/Do</u> <u>cumentation/Manual/class-</u> AudioSource.html

*Play On Awake:* Play the sound when screen loads. *Loop:* Set the source to loop.

#### Spatial Blend:

- 2D Sound Source at participant avatar. No 3D sound affect.
- 3D Sound Sources are affected by spatial position and spread.

**3D Sound Settings** 

 If logarithmic rolloff used and sound should not be audible extend of max distance, last part of rolloff curve must go to **0**. (orange curve)

Audio off = 0.0

# 2. UNITY – AUDIO FILE

Step 12 Drag the object from the Hierachy into the Project folder.

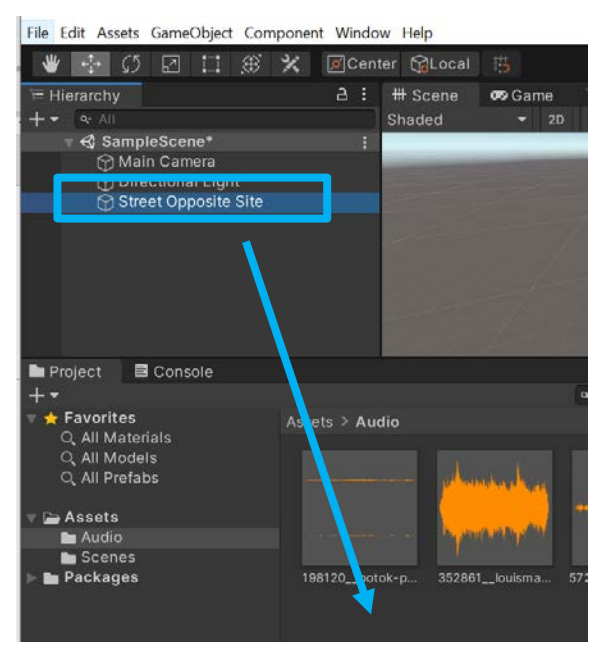

The object will turn blue.

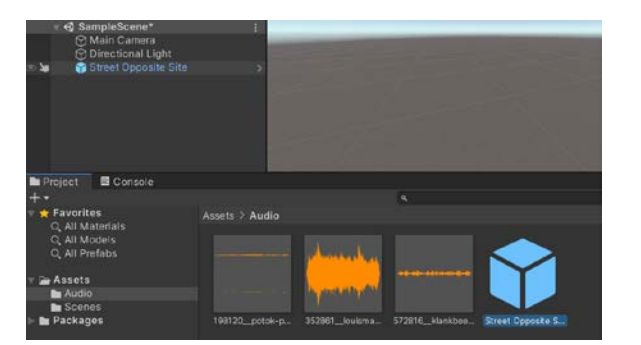

Step n Repeat the previous steps to add more audio/sound to the environment.

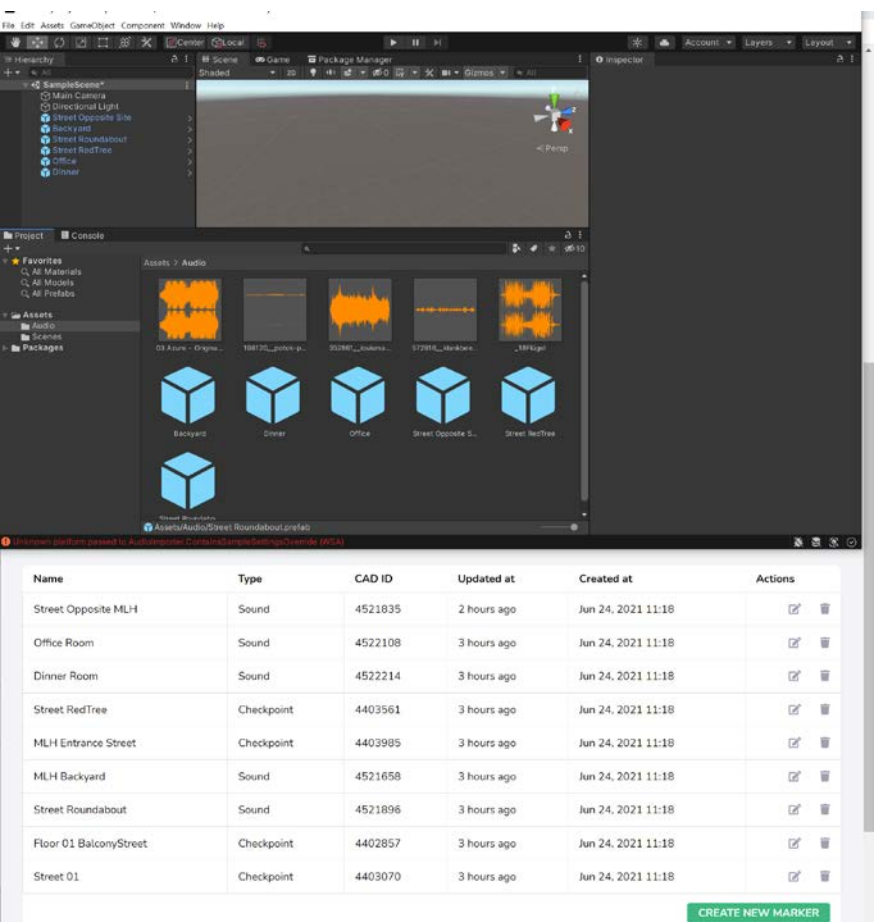

... Unity and VREVAL Website

### 2. UNITY – EXPORT ASSET BUNDLE

Step 13 Add audio objects to an Asset Bundle. Step 14 (optional) Add additional audio to an existing Asset Bundle.

Select audio objects. Select the AssetBundle *name*. Audio object(s) will be added.

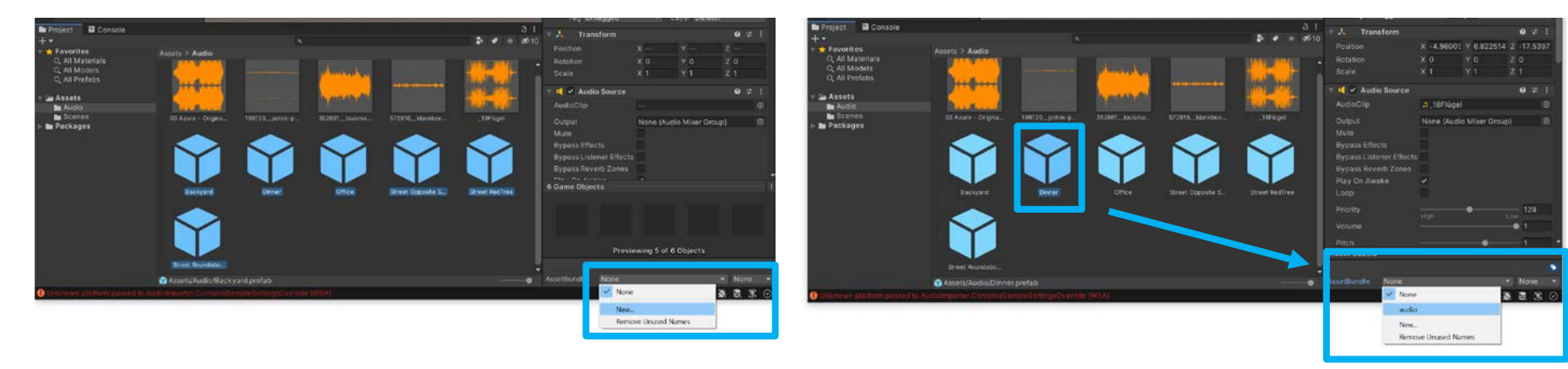

Do not use Period "." (dot) in Asset Bundle Name! If used, VREVAL project gets corrupted after Bundle upload.

# 2. UNITY – EXPORT BUNDLES

Step 15 Open the AssetBundles Browser.

Refresh the tab *Configure*. Select the *name* of the AssetBundle to export.

| AccotBundles                                                         |                                                                                                    |                                                                                                    | : 🗆                                                                                       | I × |
|----------------------------------------------------------------------|----------------------------------------------------------------------------------------------------|----------------------------------------------------------------------------------------------------|-------------------------------------------------------------------------------------------|-----|
| C Configure                                                          | Build                                                                                                    | Insp                                                                                                | ect                                                                                       |     |
| audio 🗊                                                              |                                                                                                    |                                                                                                    |                                                                                           | ×   |
| audio                                                                | Asset<br>Asset<br>Backyard<br>Chiner<br>Confice<br>Street Oppos<br>Street RedTra<br>Street Round<br>Street Round<br>St | Bundle<br>audio<br>audio<br>audio<br>audio<br>audio<br>auto<br>auto<br>auto<br>auto<br>auto<br>auto | Size      <br>3.0 K<br>3.0 K<br>3.0 K<br>3.0 K<br>2.0 N<br>3.2 N<br>14.2<br>5.6 N<br>12.9 |     |
| ▼ audio<br>Size: 37.9 MB<br>Dependent On: - None<br>Messages: - None |                                                                                                    |                                                                                                    |                                                                                           |     |

Step 16 Open the tab *Build.* 

| Inspector    | AssetBundl | les           |                     |         | а:         |
|--------------|------------|---------------|---------------------|---------|------------|
|              | Configure  | e             |                     | Inspect |            |
|              |            |               | Example build setup |         |            |
| Build Target |            | Standalone W  | indows              |         | <b>•</b> ] |
| Output Path  | ٨          | AssetBundles/ | StandaloneWindows   |         | )          |
|              |            |               |                     | Browse  | Reset      |
| Clear Folder | s          |               |                     |         |            |
| Advanced Se  | ttings     | i.            |                     |         |            |
|              |            |               | Build               |         |            |

- 1. Browse and select the save (build) location.
- 2. If previous builds should be deleted, enable *Clear Folders*.
- 3. Select *Build* to start the AssetBundle builder.

#### Step 17 Zip the new created files (defined AssetBundle name in Unity) for upload to the VREVAL Website.

#### The following files get zipped. (AssetBundle Name + ~.manifest

| Name                    | Тур                                            | Бгове 🗸 🗸            |
|-------------------------|------------------------------------------------|----------------------|
| audio                   | Datei                                          | 25.232 KB            |
| audio.manifest          | MANIFEST-Datei                                 | 1 KB                 |
| Export AssetBoundle     | Datei                                          | 1 KB                 |
| Zipped and re           | named life                                     |                      |
|                         |                                                |                      |
| audio                   | Datei                                          | 25.232               |
| audio                   | Datei                                          | 25.232               |
| audio<br>audio.manifest | Datei<br>Montest Datei<br>ZIP-komprimierter Or | 25.232  <br>. 25.233 |

**Exclude** the files *Export\_AssetBoundle* **and** *Export\_AssetBoundle.manifest* in the zipped file.

**Include** asset named files. In this case, **audio** and **audio.manifest** get zipped.

# 2. UPLOAD THE ASSET BUNDLE TO VREVAL WEBSITE

Step 1 Open the VREVAL Website.

Navigate to the project and the section *Environment Bundles*.

Create new Environment Bundle.

Name

Environment Bundles cuck to collapselerapsed

 Name
 Updated at
 Created at
 File Size
 Actions

 Total file size: 0 B
 CREATE
 CREATE
 CREATE

Drag & Drop your files or Browse

Change the Name of the Environment Bundle.

Drag & Drop the file or Browse the location. The zipped file will be uploaded automatically.

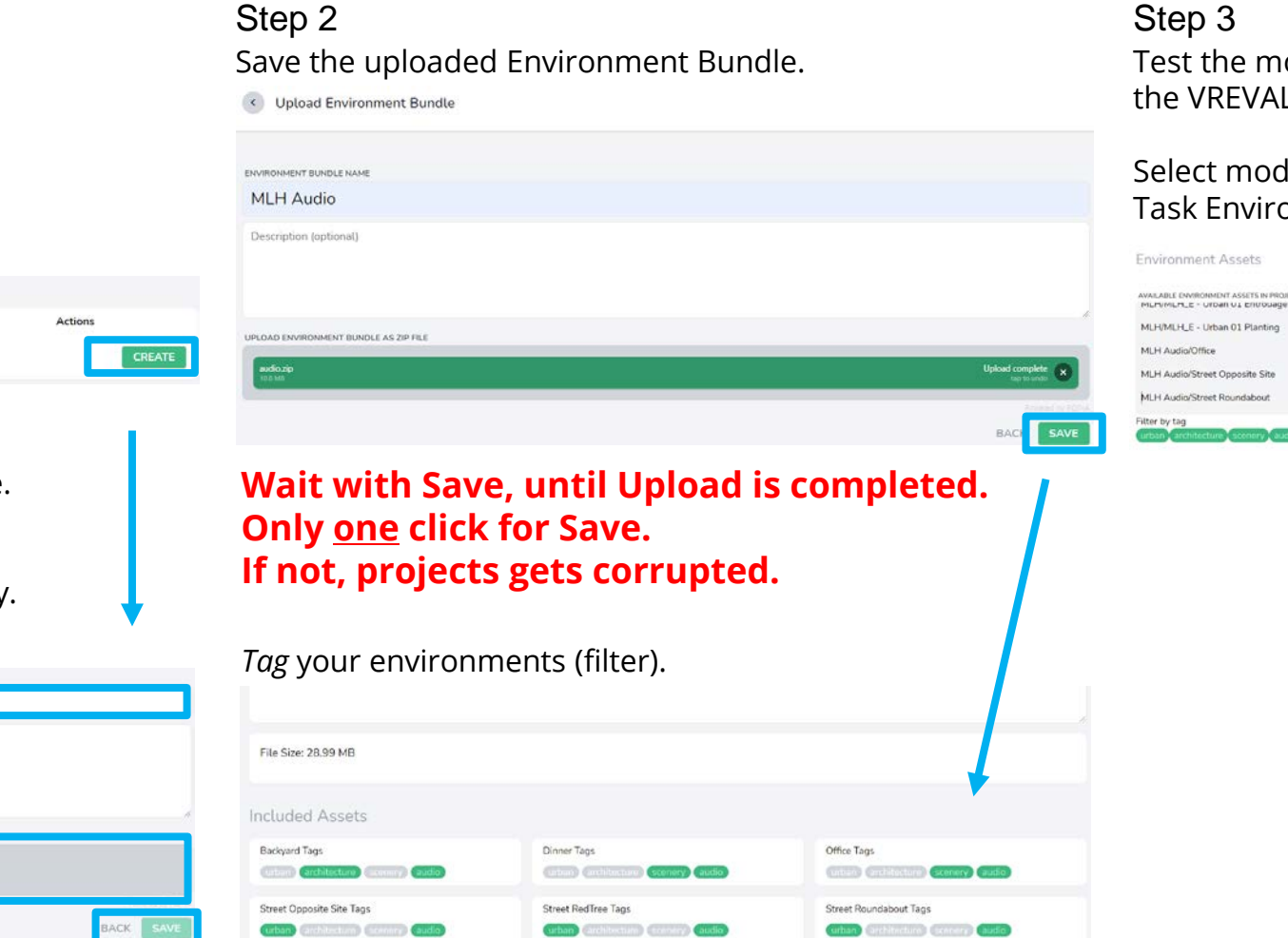

Step 3 Test the models and audio with the VREVAL application.

Select models and audio for the Task Environment.

| WAILABLE DW/ROMMENT ASSETS IN PROJECT (BUNDLE NAME / ASSET NAME)<br>MILPUMLPLE - Urban UI Entrogade | ENVRONMENT ASSETS INCLUDED IN TASK |
|----------------------------------------------------------------------------------------------------|------------------------------------|
| Mi LIMI Li E. Ultran (1) Planting                                                                   | MLH/MLH_E - Urban 01 TopoBuild     |
| mervmence - orban of Planning                                                                       | MLH/MLH_E - Urban 01 Planting Rec  |
| MLH Audia/Office                                                                                    |                                    |
| MLH Audio/Street Opposite Site                                                                      | MLH Audio/Street Red Iree          |
| MLH Audio/Street Roundabout                                                                         |                                    |

BACK SAVE